Using your **Siemens S55** with the Logitech wireless hub

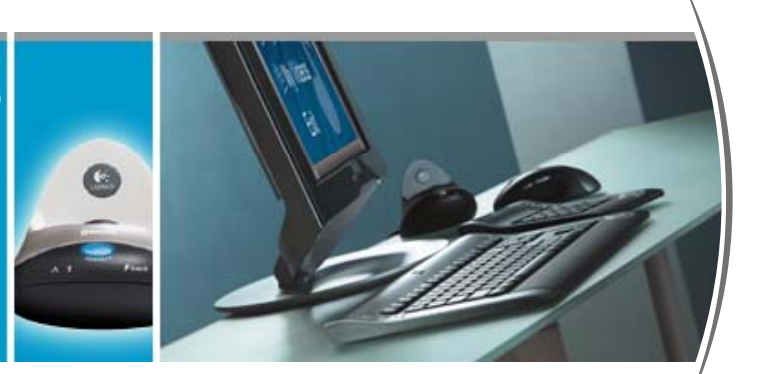

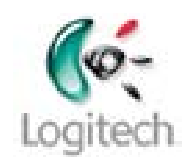

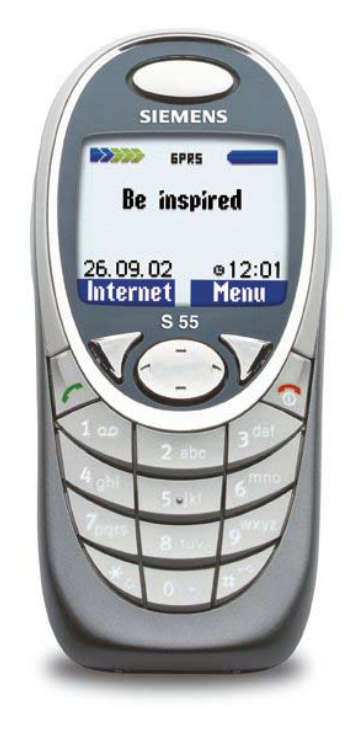

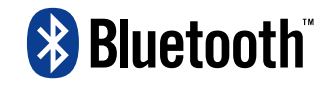

© 2003 Logitech, Inc.

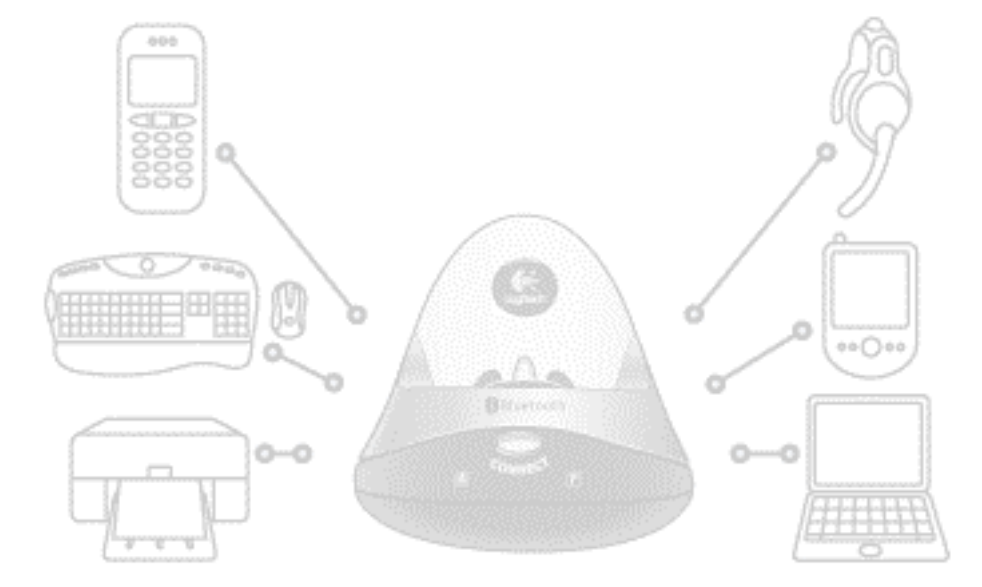

## Contents

| Introduction 3                                              |
|-------------------------------------------------------------|
| Product compatibility 3                                     |
| About this guide 4                                          |
| Get connected 6                                             |
| Connecting your Siemens S55 6                               |
| Checking if your Siemens S55 is paired or connected 15      |
| Get organized - synchronize! 16                             |
| Synchronizing - why, what, and when 17                      |
| Checking the OBEX Synchronization settings 19               |
| Synchronizing using the OBEX Synchronization service 20     |
| Synchronizing using the Serial Port service 21              |
| Communicate with co-workers and friends 23                  |
| Send a text (SMS) message 24                                |
| Read a text (SMS) message 27                                |
| Receive notification of a new text (SMS) message 28         |
| Back-up the phone book on your mobile phone 29              |
| Share your pictures 31                                      |
| Transfer pictures from your computer to your Siemens S55 32 |
| Transfer pictures from your Siemens S55 to your computer 33 |
| Learn more about connecting 34                              |
| Pairing your Siemens S55 on request 34                      |
| Disconnecting and unpairing your Siemens S55 35             |

Troubleshooting 37

This manual is published by Logitech. Logitech assumes no responsibility for any errors that may appear in this manual. Information contained herein is subject to change without notice.

© 2003 Logitech. All rights reserved. Logitech, the Logitech logo, and other Logitech marks are owned by Logitech and may be registered. All other trademarks are the property of their respective owners.

The *Bluetooth* word mark and logos are owned by the Bluetooth SIG, Inc. and any use of such marks by Logitech is under license. Other trademarks and trade names are those of their respective owners.

Microsoft, Outlook, MSN, and Windows are either registered trademarks or trademarks of Microsoft Corporation in the United States and/or other countries. Screenshots reprinted by permission from Microsoft Corporation.

# Introduction

If you have a Siemens S55 mobile phone you can connect it to your computer through the Bluetooth<sup>®</sup> wireless hub provided with your Logitech<sup>®</sup> product. Do so and discover what cordless freedom offers: communicate efficiently, share information without wires, save time.

With your Logitech wireless hub it's easy to get organized fast...

- Quick and easy synchronization lets you share a single address book, calendar, and notes between your computer and Siemens S55.
- Forget the frustration of entering names and numbers into both your phone and computer just enter them once and transfer them!
- Even losing your mobile phone doesn't mean losing your phone book, because you've got the details on your computer ready to quickly upload to your next mobile phone.

Take advantage of the Mobile Phone Suite (taskbar icon ) bundled with your Logitech<sup>®</sup> product, which you can install on your computer. Use it to create, send and receive text messages (also referred to as Short Message Service or SMS messages) on your computer, and be notified on your computer of incoming text messages.

Sharing pictures has never been easier. You can transfer pictures between your computer and mobile phone, perhaps to personalize your phone with your favorite photograph or share photographs with your friends. Just a few clicks is all it takes.

And remember, no wires or cables. You can do all of this while moving around, even with your phone in your pocket, as long as you stay in range – typically up to 30 feet or 10 meters depending on your surroundings. What's more, solid objects won't cause a problem because there does not need to be a line-of-sight connection between your Siemens S55 and Logitech wireless hub.

In short, connecting a Siemens S55 to your Logitech wireless hub means you can work and communicate more effectively.

Welcome to the expanding world of cordless freedom offered through your Logitech wireless hub.

## **Product compatibility**

The following product is covered in this guide:

• Siemens S55.

### About this guide

This guide gets you started using your Siemens S55 mobile phone with your computer. It explains how to connect the two devices, and then how to get organized and communicate.

### Prerequisites

This guide assumes that:

- You have installed your Logitech product and the SetPoint<sup>™</sup> software.
- You have installed the Mobile Phone Suite provided with SetPoint. This is required if you want to send and receive text messages using your computer. Refer to the installation CD with SetPoint for more information about installing Mobile Phone Suite.
- You are using the Bluetooth<sup>®</sup> wireless hub supplied with your Logitech product.
- You have a working Siemens S55 mobile phone.
- You are familiar with basic Bluetooth<sup>®</sup> technology. If not, please read the section below.

### Further information

This guide contains all the information you need to connect and start using your Siemens S55. If you need further information, additional sources are available:

- <u>www.logitech.com/bluetooth</u> provides general information about the Bluetooth<sup>®</sup> technology.
- <u>www.logitech.com/bluetooth/howto</u> provides a *Using my Bluetooth devices* with the Logitech wireless hub guide which introduces the Bluetooth<sup>®</sup> concepts you need to be familiar with, and 'how to' guides such as this for each supported device. There is also a product compatibility matrix which lists the products that have been tested and approved for use with the Logitech wireless hub. You can also find out what you can do with each device.

### How to use this guide

The following symbols are used in this guide:

### Symbol Explanation

Å.

*Tip - a handy hint that may provide a useful alternative or save time.* 

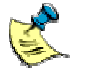

Note - helpful information that requires your attention.

# Get connected

Connecting your Siemens S55 mobile phone to your computer is easy. A wizard guides you through the steps involved, including discovering your device and pairing it with your computer.

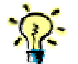

K The procedure described below for discovering, pairing and setting up services does not actually connect your Siemens S55 and your computer. This is because the two devices do not actually need to connect until information is transferred, whether through synchronizing, using text messaging, or some other method such as using dial-up networking.

## **Connecting your Siemens S55**

To connect your Siemens S55 mobile phone and computer:

1. Make your Siemens S55 discoverable. To make your phone visible to your Logitech wireless hub, put it in discoverable mode. On your phone, scroll to Menu  $\rightarrow$  Setup  $\rightarrow$ Connectivity  $\rightarrow$  Bluetooth  $\rightarrow$  Visib.t.others and select Always visible.

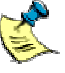

This option is unavailable if Bluetooth<sup>®</sup> is not activated on your Siemens S55. On your phone, scroll to **Menu**  $\rightarrow$  **Setup**  $\rightarrow$  **Connectivity**  $\rightarrow$ Bluetooth and select Activate BT.

2. Start the Bluetooth Setup Wizard.

The easiest way to do this is to press the Connect button on the front of your Bluetooth<sup>®</sup> wireless hub. The first screen of the wizard is displayed:

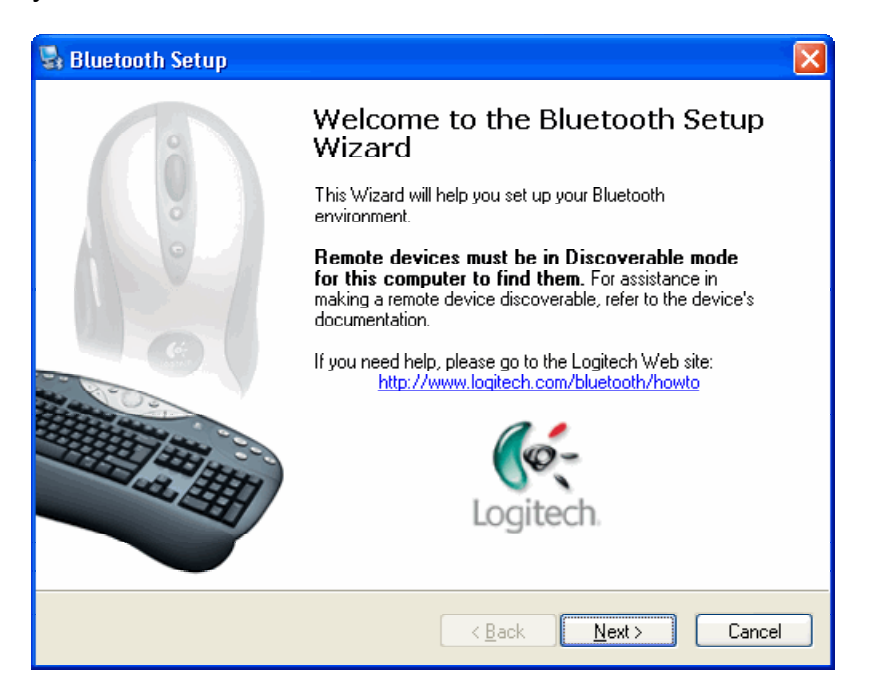

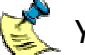

X You can also start the Bluetooth Setup Wizard by:

- Right-clicking the Bluetooth<sup>®</sup> icon, 🚯, in the Windows<sup>®</sup> Taskbar and selecting Add a Bluetooth Device from the menu displayed.
- Selecting Add a Bluetooth Device from the Bluetooth Tasks panel in the My Bluetooth Places screen in your Windows® Explorer (available in Windows<sup>®</sup> XP only).
- Search for devices. 3.

Click Next > to proceed. The wizard then searches for Bluetooth<sup>®</sup> devices within range, and displays those it finds:

| 🗟 Bluetooth Device Selection                                                                                                    |                                                                                                    |
|----------------------------------------------------------------------------------------------------|----------------------------------------------------------------------------------------------------|
| Select a device<br>Remote devices must be in Discoverable mode for this computer to find th<br>For assistance in making a remote device discoverable, refer to the remot<br>device's documentation. | hem.<br>te                                                                                                    |
| Logitech BT<br>D0:07:61:04:2c:df<br>Keyboard<br>STEVE<br>D0:03:dd:10:04:69<br>Desktop                                                                                                    | The devices found are listed.                                                                                       |
| Show all devices                                                                                                    | If a large number of devices<br>are found, make a selection<br>here to display just those<br>you are interested in. |

Click here to search again if your mobile phone is not found.

Your Siemens S55 may not be found the first time you carry out a search. Click Search Again to repeat the search.

 Select your mobile phone. Highlight your Siemens S55 and click Next >.

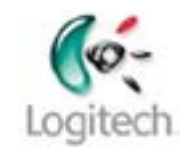

You can give your Siemens S55 a name that is personal to you, instead of just 'SonyEricssonS55' by scrolling on your phone to **Menu** → **Setup** → **Connectivity** → **Bluetooth** → **My BT name** and typing in the name you want to use.

You have now discovered your Siemens S55 mobile phone! The next step is to pair it with your computer. This is done at the following dialog:

| 🗟 Bluetooth Security Setup                                                                                                    |
|----------------------------------------------------------------------------------------------------|
| Bluetooth Pairing Procedure<br>The Pairing Procedure generates a secret key that will be used for authentication<br>and encryption in future connections to this device.                                      |
| To pair with a remote device, the remote device must be in pairable mode and you must<br>know the PIN code. For information about the PIN code of the remote device, refer to that<br>device's documentation. |
| For a brief description of pairing, click Pairing Help. For more Pairing <u>Help</u><br>detailed information, consult your user's manual.                                                                     |
| If the remote device does not require a PIN code or if you want to <u>Skip Pairing</u><br>pair with the device later, click Skip Pairing.                                                                     |
| Initiate Pairing                                                                                                    |
| To begin the pairing process, enter the PIN code and click Initiate Pairing.                                                                                                    |
| PIN Code: •                                                                                                    |
| < Back Next > Cancel                                                                                                    |

5. Pair your mobile phone and computer.

To pair your mobile phone and computer, enter a **PIN Code** of up to 16 digits into the dialog shown above and click on **Initiate Pairing**. (A **PIN Code** is also known as a Passkey.)

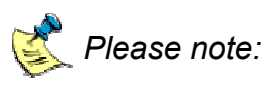

- An explanation of the reasons why Bluetooth<sup>®</sup> devices need to be paired is provided in the guide Using my Bluetooth devices with the Logitech wireless hub.
- If you want to, you can click **Skip Pairing** at this stage but doing so means you need to pair the two devices every time you want to transfer any data synchronize, transfer text messages, and so on.

Your computer then makes a pairing request to your phone. On your Siemens S55 mobile phone you are prompted to choose whether to accept the pairing request from your computer. 6. Complete the pairing.

On your phone, select **OK**, type a **PIN** to match the **PIN Code** you entered on your computer, and select **OK** again.

You are asked on your mobile phone whether you want to 'Add device to known device list?'.

 Confirm the pairing. Select Yes on your mobile phone to accept this request.

When your Siemens S55 and computer are successfully paired, the **Bluetooth Service Selection** dialog is displayed:

| 🕏 Bluetooth Service Selection 🛛 🛛 🔀                                                                                                    |                                                                                                    |
|----------------------------------------------------------------------------------------------------|----------------------------------------------------------------------------------------------------|
| Select the services you are interested in.<br>The following services are available through the selected Bluetooth Device.                                                                     |                                                                                                    |
| Select the service that you want to access on the selected device.                                                                                                    |                                                                                                    |
| SerialPort<br>Establish a virtual serial port connection with a remote<br>Bluetooth device. The connection can then be used by any<br>application that supports the COM port number assigned. |                                                                                                    |
| Dial-up networking ØBEX File Transfer ØBEX Object Push ØBEX Synchronisation                                                                                                    | <ul> <li>Set up SerialPort, OBEX File<br/>Transfer, OBEX Object Push<br/>and OBEX Synchronization<br/>to synchronize contact<br/>details and use text<br/>messaging on your</li> </ul> |
| <u>B</u> efresh<br>< <u>B</u> ack Finish Cancel                                                                                                    | computer.                                                                                                    |

If you get an error message indicating that your Siemens S55 hasn't paired, this may be for a variety of reasons: your Siemens S55 may have come out of discoverable mode or may be out of range. For suggestions about the actions you can take see <u>Troubleshooting</u>, page <u>37</u>.

The next step is to set up the services you want to use with your Siemens S55 by clicking the relevant check boxes and then specifying the options appropriate to you. For most services the default settings are fine, and you can choose to make the connection secure.

 Select the Serial Port service. Do this by checking SerialPort box. The following dialog is shown:

| Bluetooth Properties   | ? 🛛                                                            |
|------------------------|----------------------------------------------------------------|
| General                |                                                                |
| Siemens S55 SerialPort |                                                                |
| Startup Automatically  | To encrypt information you transfer, check this box.           |
| COM Port: COM4 💌       | Make a note of the COM Port<br>used for the SerialPort service |
| OK Cancel              |                                                                |

To make sure that the connection between your Siemens S55 and computer is secure (the data is encrypted), check the **Secure Connection** box.

Make a note of the COM Port used by the SerialPort service for your Siemens S55. This may be useful if you experience problems when connecting via this service.

When you've finished the changes, click **OK**. You return to the **Bluetooth Service Selection** dialog.

 Select the OBEX File Transfer service. You do this by checking the OBEX File Transfer box. The following dialog is displayed:

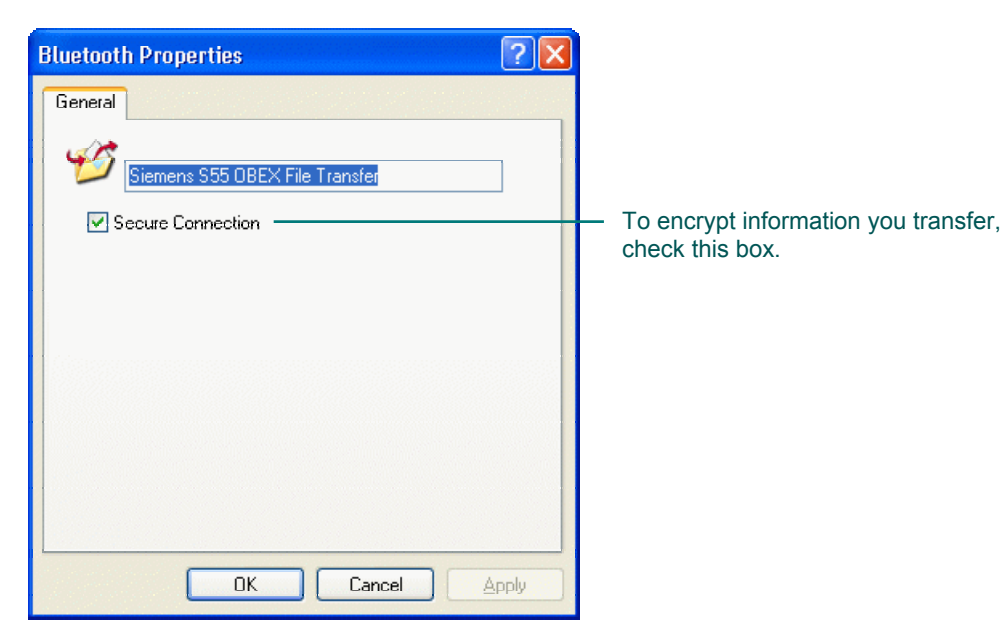

To make sure that the connection between your Siemens S55 and computer is secure (the data is encrypted), check the **Secure Connection** box.

When you've finished the changes, click **OK**. You return to the **Bluetooth Service Selection** dialog.

 Select the OBEX Object Push service. You do this by checking the OBEX Object Push box. The following dialog is displayed:

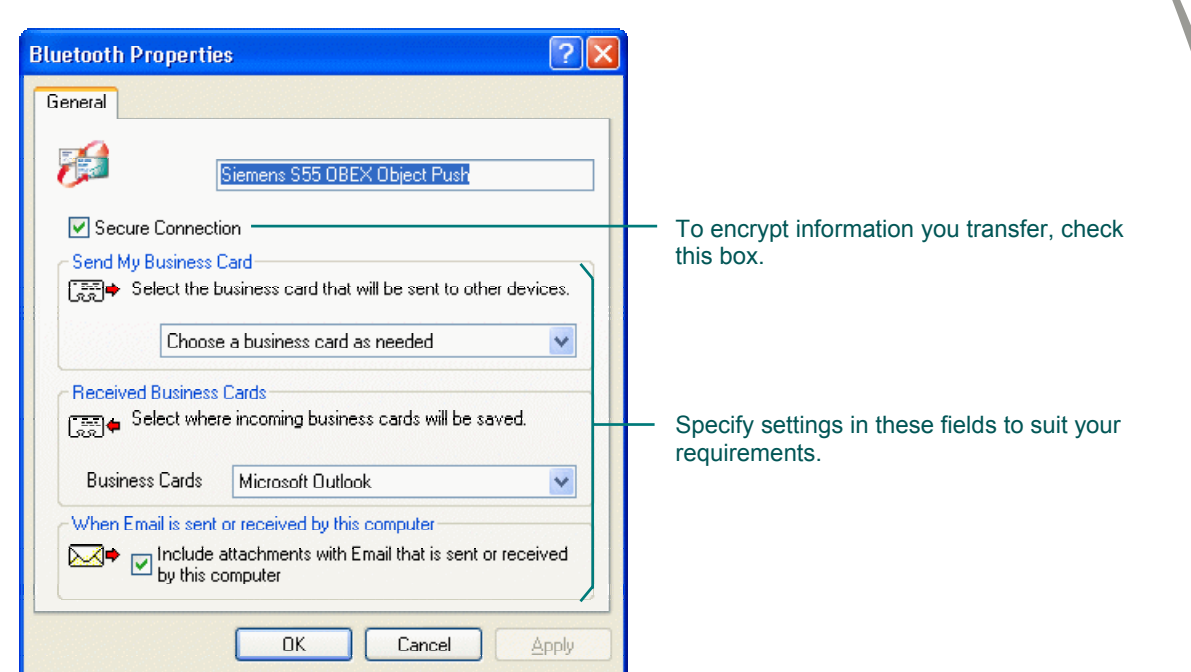

To make sure that the connection between your Siemens S55 and computer is secure (the data is encrypted), check the **Secure Connection** box.

Select options in the other fields to suit your requirements – for example if you want to save the business cards you receive to Microsoft<sup>®</sup> Outlook<sup>®</sup> on your computer select 'Microsoft Outlook' in the drop-down list for **Received Business Cards**.

When you've finished the changes, click **OK**. You return to the **Bluetooth Service Selection** dialog.

 Select the OBEX Synchronization service. You do this by checking the OBEX Synchronization box. The following dialog is displayed:

| Bluetooth      | Properties                                                                                                    | ?(                                                                                                    | × |                                                                 |
|----------------|----------------------------------------------------------------------------------------------------|----------------------------------------------------------------------------------------------------|---|-----------------------------------------------------------------|
| General        |                                                                                                    |                                                                                                    |   |                                                                 |
| 2              | Siemens S55 OI                                                                                                    | BEX Synchronisation                                                                                                    |   |                                                                 |
| Sec<br>Synchro | cure Connection =                                                                                                    |                                                                                                    |   | - To encrypt information you transfer, check this box.          |
| <b>₩</b>       | Synchronization<br>When "Do Not S<br>type on either de<br>that data type.<br>To enable synch<br>available PIM for<br>Business Cards<br>Calendar Items<br>Email<br>Notes | may be initiated from either device.<br>Synchronize'' is selected for a specific data<br>wrice, synchronization will not take place for<br>ronization for specific data types, select the<br>each desired data type.<br>Synchronize Microsoft Outlook<br>Synchronize Microsoft Outlook<br>Synchronize Microsoft Outlook<br>Synchronize Microsoft Outlook |   | <ul> <li>Specify settings to suit your requirements.</li> </ul> |
| Email Al       | ttachments<br>Include attac<br>this computer                                                                                                    | hments with Email that is sent or received by                                                                                                    |   |                                                                 |

To make sure that the connection between your Siemens S55 and computer is secure (the data is encrypted), check the **Secure Connection** box.

The options you specify in the other fields depend on your requirements. For example if your address book program on your computer is Microsoft<sup>®</sup> Outlook<sup>®</sup> and you want to synchronize as much information as possible then select 'Synchronize Microsoft Outlook' in the four drop-down lists and check the **Email Attachments** box.

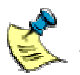

## Please note:

- OBEX Synchronization can be carried out with contact details stored in Microsoft<sup>®</sup> Outlook<sup>®</sup>, Outlook Express, and Lotus Notes<sup>®</sup>.
- If you don't have any of these programs, you cannot synchronize contact data using OBEX synchronization with your Siemens S55.
- You can also use Mobile Phone Suite to back-up the phone book on your mobile phone, if you want to. See the section <u>Back-up the</u> phone book on your mobile phone, page <u>29</u>.

When you've finished the changes, click **OK**. You return to the **Bluetooth Service Selection** dialog.

**12.** Click **Finish** to complete the connection procedure.

A device icon for the Siemens S55 is created in your Bluetooth<sup>®</sup> Neighborhood. To see the device icon:

- **1.** Double-click the Bluetooth<sup>®</sup> icon, **3**, in the Windows<sup>®</sup> Taskbar. The **Explore My Bluetooth Places** window is displayed.
- Select Entire Bluetooth Neighborhood if you are using Windows<sup>®</sup> 2000, or View devices in range if you are using Windows<sup>®</sup> XP. The following window is displayed:

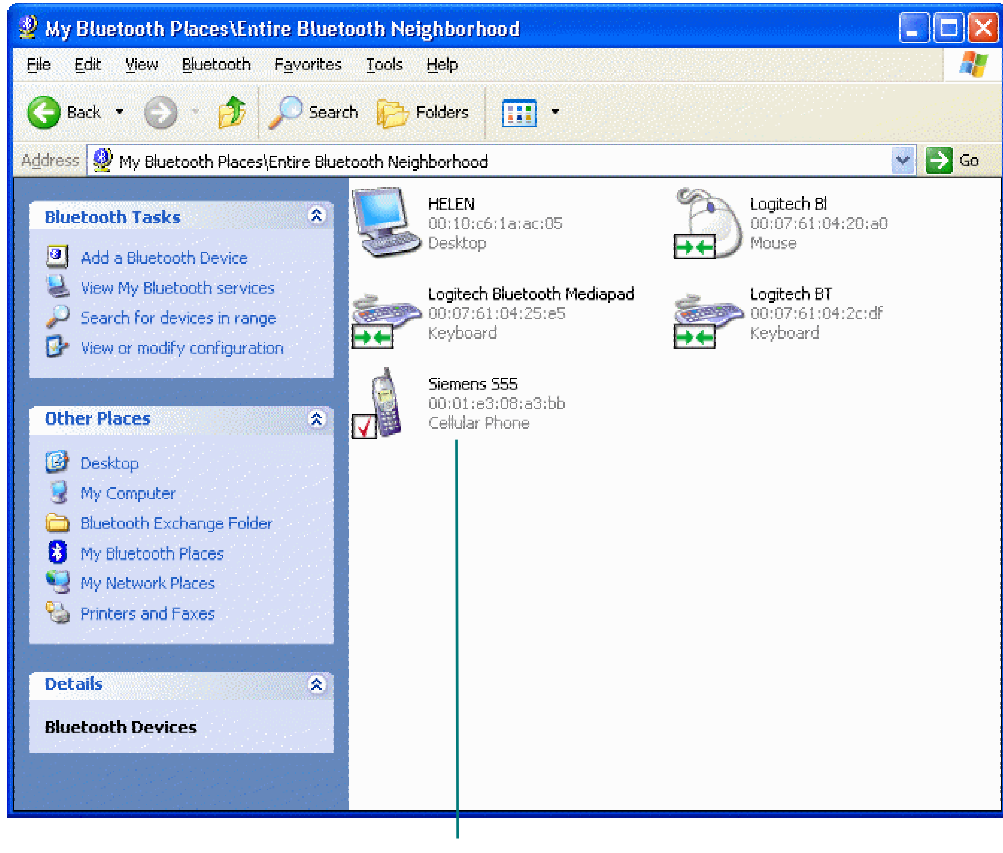

Your Siemens S55 mobile phone device icon. The check mark shows it is paired.

At this stage it's OK just to leave your Siemens S55 paired with your computer (not actually connected). When you synchronize data or use your computer's text messaging facilities, connection takes place automatically.

The device icon changes to show that your Siemens S55 is now paired (see the next section).

## Checking if your Siemens S55 is paired or connected

If you want to find out whether your Siemens S55 mobile phone is paired or connected, you can do so by looking in **My Bluetooth Places** and locating the device icon for your Siemens S55. The device icon shows whether it is paired and/or connected:

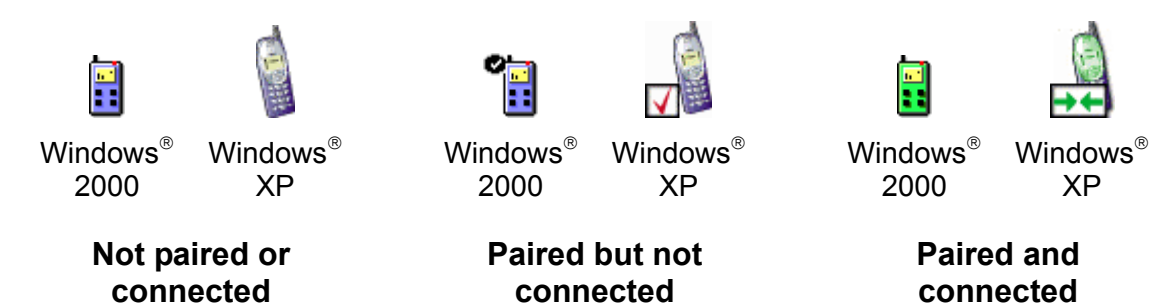

If you have followed the steps in the previous section but your Siemens S55 is still not paired, see <u>Troubleshooting</u>, page <u>37</u>, for suggestions of the actions you should take.

# Get organized - synchronize!

Having paired your Siemens S55 mobile phone with your computer, you're able to synchronize the contact information it contains and the contact information on your computer. (If you haven't paired the device yet, see <u>Connecting your</u> <u>Siemens S55</u>, page <u>6</u>.) This keeps both devices up-to-date without having to key in all the details twice.

There are two methods by which you can synchronize your Siemens S55 mobile phone and your computer. You can:

- Synchronize your Siemens S55 with your computer using the OBEX Synchronization service. It's quick and easy, and there is no need to install any additional software. See the section <u>Synchronizing using the Serial</u> <u>Port service</u>, page <u>21</u>.
- Synchronize your Siemens S55 with your computer using the software provided with your mobile phone. See the section <u>Synchronizing using the</u> <u>Serial Port service</u>, page <u>21</u>.

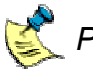

Please note:

- Refer to the CD provided with your Siemens S55 mobile phone for more information about installing the synchronization software provided with your mobile phone.
- Along with synchronizing you can use the software provided with your Siemens S55 mobile phone to add programs to your mobile phone.

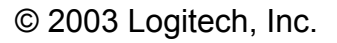

### Synchronizing - why, what, and when

Wondering what synchronizing is all about... why you may want to do it, what gets synchronized, and how often? Read on...

#### Why should I synchronize?

First of all, synchronizing is easy and can save you lots of time. And, thanks to your Logitech wireless hub, it can be done quickly and simply without wires or cables, so there's no need to plug your Siemens S55 into your computer.

The information you can synchronize is held in Personal Information Manager (PIM) databases, such as the address book in Outlook<sup>®</sup> and your phone book in your mobile phone, and therefore this is sometimes referred to as PIM Synchronization.

An example of time-saving synchronization is if you have all your contacts stored on your computer and have recently bought a Siemens S55. Without plugging in cables you can get all the telephone numbers, email addresses, and calendar appointments onto your Siemens S55.

On the other hand, you may have your Siemens S55 phone book full of information that you want to put into a program (such as Outlook<sup>®</sup>). Again, without cables, you can transfer the details.

#### What information is synchronized?

The information that is synchronized depends on the programs you have on your computer, the method you use to synchronize, and the settings you have chosen.

Your Siemens S55's phone book details are always synchronized. For each contact this can include their name, their home, work and mobile telephone numbers, and their e-mail address.

As well as your Siemens S55's phone book, more information may be synchronized, as determined by the options you selected when pairing your mobile phone with your computer. You may also synchronize:

- Business Cards
- Calendar Items
- Notes
- Emails
- Email attachments

During the synchronization process, if an item is on your computer but not on your Siemens S55 (or the other way round), then it is created on your Siemens S55 (or computer) during synchronization. What's more, if an item has been updated on either device it is automatically updated on the other device.

It's totally up to you how much data you choose to synchronize.

#### When do I synchronize?

The frequency you should synchronize depends on how often you change the details on your Siemens S55 or computer, and how important it is to you to have the two sets of details matching.

For example, you may want to keep your list of telephone numbers on your computer and on your Siemens S55 similar but not necessarily identical all the time. In this case, you would synchronize the details occasionally, for example when you've added or changed a few telephone numbers in one of the places.

Alternatively, you may choose to keep your calendar appointments on your office computer but also need them on your Siemens S55 when you are away from the office, for meetings, appointments, and so on. In this case, you may want to synchronize the information daily.

If you want to keep all the information on more than one computer (for example, one at home and one at work), you can easily do so. Simply synchronize your mobile phone with all of the computers you want to store the information on. And, you can do it without the hassle of carrying cables around with your Siemens S55 and plugging them in to each computer!

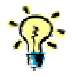

The first time you synchronize, it can take typically between ten and fifteen minutes. Subsequent synchronizations are much quicker.

### **Checking the OBEX Synchronization settings**

If you want to check and change the synchronization settings for OBEX synchronization, follow the steps below:

1. Go to My Bluetooth Places.

The easiest way to do this is by double-clicking the Bluetooth<sup>®</sup> icon,  $\bigotimes$ , in the Windows<sup>®</sup> Taskbar.

 Display the synchronization settings. Right-click the Siemens S55 OBEX Synchronization shortcut and select Properties.

| Bluetooth Properties                                 |                                                                                                    | ? 🗙            |                                                                             |
|------------------------------------------------------|----------------------------------------------------------------------------------------------------|----------------|-----------------------------------------------------------------------------|
| General                                              |                                                                                                    |                |                                                                             |
| Siemens S55 (                                        | IBEX Synchronisation                                                                                                    |                |                                                                             |
| Secure Connection                                    |                                                                                                    |                | <ul> <li>To encrypt information you transfer,<br/>oback this box</li> </ul> |
| Synchronization                                      | and he initiated from either device                                                                                               |                | check this box.                                                             |
| When "Do Not<br>type on either of<br>that data type. | i may be initiated from either device.<br>Synchronize'' is selected for a specific (<br>evice, synchronization will not take plac | data<br>:e for |                                                                             |
| To enable sync<br>available PIM f                    | hronization for specific data types, selec<br>or each desired data type.                                                          | ot the         |                                                                             |
| Business Cards                                       | Synchronize Microsoft Outlook                                                                                                    | <b>~</b>       |                                                                             |
| Calendar Items                                       | Synchronize Microsoft Outlook                                                                                                    | ✓              | <ul> <li>Specify settings to sult your<br/>requirements</li> </ul>          |
| Email                                                | Synchronize Microsoft Outlook                                                                                                    | ~              | requiremente.                                                               |
| Notes                                                | Synchronize Microsoft Outlook                                                                                                    | ~              |                                                                             |
| Email Attachments                                    | chments with Email that is sent or receiv<br>er                                                                                   | red by         |                                                                             |
|                                                      | OK Cancel                                                                                                    |                |                                                                             |

The **Bluetooth Properties** dialog is displayed:

**3.** Make appropriate changes. If you want to change any settings, do so, and then click **OK**.

## Synchronizing using the OBEX Synchronization service

To synchronize your Siemens S55 and your computer using the OBEX Synchronization service:

- Connect your mobile phone and computer. Make sure that your Siemens S55 is paired to your computer. See the section <u>Connecting your Siemens S55</u>, page <u>6</u>.
- Display the device icon for your mobile phone. To do this, double-click the Bluetooth<sup>®</sup> icon, <sup>(3)</sup>, in the Windows<sup>®</sup> Taskbar and select Entire Bluetooth Neighborhood if you are using Windows<sup>®</sup> 2000, or View devices in range if you are using Windows<sup>®</sup> XP.
- **3.** Start the OBEX synchronization. You do this by right-clicking the device icon for your Siemens S55 and selecting **Start OBEX Synchronisation**.

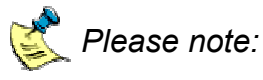

- The first time you synchronize, it may take about ten to fifteen minutes subsequent synchronizations are much quicker.
- If your Siemens S55 is not currently paired but it is in discoverable mode, you are prompted to pair it see <u>Pairing your Siemens S55</u> on request, page <u>34</u>.
- During synchronization the mobile phone is locked so that you cannot make telephone calls with it.

The synchronization starts and a progress bar is displayed.

When the synchronization is complete, a confirmation message dialog is displayed:

| My Blue | tooth Places 🛛 🔀                   |
|---------|------------------------------------|
| ⚠       | Successfully Synchronized with 555 |
|         | ОК                                 |

**4.** Complete the synchronization process. To do this click **OK**. The dialog is closed.

If you have problems synchronizing, see <u>Troubleshooting</u>, page <u>37</u> for suggestions of the actions you should take.

## Synchronizing using the Serial Port service

To synchronize your Siemens S55 and your computer using the Serial Port service:

1. Install SyncTool.

Make sure you have installed **SyncTool** for your Siemens S55 mobile phone. Refer to the CD provided with your Siemens S55 mobile phone for more information.

If you want to synchronize your mobile phone with Lotus Notes, you must select the **Custom** option during the installation wizard and check the **Support for Lotus Notes** box. Refer to the installation CD for more information.

- Pair your mobile phone. Make sure that your Siemens S55 is paired to your computer. See the section <u>Connecting your Siemens S55</u>, page <u>6</u>.
- Display the device icon for your mobile phone.
   To do this, double-click the Bluetooth<sup>®</sup> icon, <sup>1</sup>/<sub>8</sub>, in the Windows<sup>®</sup> Taskbar and select Entire Bluetooth Neighborhood if you are using Windows<sup>®</sup> 2000, or View devices in range if you are using Windows<sup>®</sup> XP.
- Start the Serial Port service. Right-click the device icon for your Siemens S55 and select Connect SerialPort. A dialog is displayed confirming the COM Port used by the Serial Port service. Make a note of it and click OK.

The device icon for your Siemens S55 mobile phone changes to show that it is connected. See the section <u>Checking if your Siemens S55 is paired or connected</u>, page <u>15</u>, for more information.

- Launch the XTNDConnect PC window.
   To do this, select XTND Connect PC → Synchronize Siemens Phone with ... from the list of programs on the Windows<sup>®</sup> Start menu.
- 6. Make sure that your Siemens S55 can connect via Bluetooth. You do this by right-clicking on the icon representing your mobile phone and selecting **Configure**. If 'Bluetooth' is not displayed in the **Connect** drop-down list, select it and click **OK**. You return to the **XTNDConnect PC** window.
- Confirm the synchronization settings. Check the relevant boxes and change any other settings to suit you.

8. Start the synchronization process. To do this click **Synchronize**.

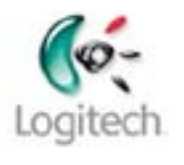

Puring the synchronization process you are asked to confirm whether you want to update the records on both your Siemens S55 and your computer, or just on your computer, or just on your mobile phone. Simply follow the instructions on screen.

The synchronization starts and a progress bar is displayed.

When the synchronization is complete, a confirmation message dialog is displayed:

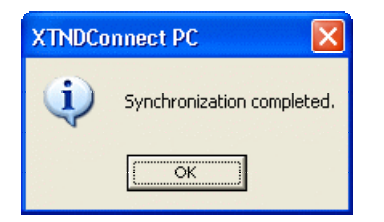

9. Complete the synchronization process To do this, click **OK**. The dialog is closed.

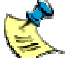

For more information about the synchronization process refer to the online help for XTNDConnect PC.

## Communicate with co-workers and friends

Once you have discovered your Siemens S55 mobile phone and paired it with your computer you can use your computer as your mobile phone's interface to create text messages and access the phone book on your mobile phone.

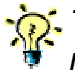

• Text messages are also known as Short Message Service (SMS) messages.

How do you do this? Simple - use the Mobile Phone Suite program provided with your SetPoint software.

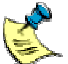

A If Mobile Phone Suite is not installed on your computer refer to the SetPoint installation CD for more information.

So what can you do with Mobile Phone Suite?

Essentially, carry out text messaging on your computer. Read on for examples...

- Send a text message to a friend or co-worker using your computer keyboard to type the message. See the section Send a text (SMS) message, page 24.
- Read the content of a text message on your computer screen that you • have received on your mobile phone. See the section Read a text (SMS) message, page 27.
- Receive notification of a new text message on your mobile phone in the • Windows® Taskbar on your computer. See the section Receive notification of a new text (SMS) message, page 28.
- Back-up your mobile phone's phone book onto your computer. See the section Back-up the phone book on your mobile phone, page 29.

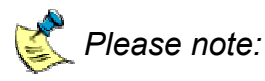

- Refer to the online help for Mobile Phone Suite for more information.
- www.logitech.com/bluetooth/howto provides a product compatibility • matrix which lists the mobile phones that have been tested and are supported by Mobile Phone Suite.

### Send a text (SMS) message

To send a text (SMS) message:

- 1. Connect your phone. Make sure that your Siemens S55 is paired and connected to your computer (for example by checking that the device icon has a check mark). See the section Connecting your Siemens S55, page 6.
- 2. Open your Mobile Phone Suite inbox. The easiest way to do this is to right-click the Mobile Phone Suite icon, in the Windows<sup>®</sup> Taskbar and select **Open Inbox** from the menu displayed. The **Inbox** is displayed:

| 🚔 Inbox                                          |                |               |       |        |              | [        |                                         |
|--------------------------------------------------|----------------|---------------|-------|--------|--------------|----------|-----------------------------------------|
| <u>File M</u> essage <u>W</u> indow <u>H</u> elp |                |               |       |        |              |          | <br><ul> <li>Start a new tex</li> </ul> |
| Selected phone : Siemens S55                     |                | EN<br>New     | Reply | Delete | 🔥<br>Refresh | Eontacts | message by<br>clicking here.            |
| From                                             | Date           | *             |       |        |              |          |                                         |
| +447793793669                                    | 8/20/2003      | , 10:07:28 AM |       |        |              |          |                                         |
| +41775535594                                     | 7/25/2003      | , 10:02:02 AM |       |        |              |          |                                         |
| +41775535594                                     | 7/25/2003      | , 10:01:37 AM |       |        |              |          |                                         |
| +41775535594                                     | 7/25/2003      | , 10:01:19 AM |       |        |              |          |                                         |
| Date: 8/20/20                                    | 03, 10:07:28 A | M             |       |        |              |          |                                         |
| From: +44779                                     | 3793669        |               |       |        |              |          |                                         |
| Hi - did you get my messa(                       | je?            |               |       |        |              |          |                                         |
|                                                  |                |               |       |        |              |          |                                         |

You can also open the **Inbox** by selecting from the list of programs on the Windows<sup>®</sup> Start menu Mobile Phone Suite  $\rightarrow$  Mobile Phone Suite.

**3.** Create a new message.

To do this, click **New**, sto open the **Compose new SMS message** window, which you can use to write the text message and select the contact you want to send it to. The **Compose new SMS message** window is displayed:

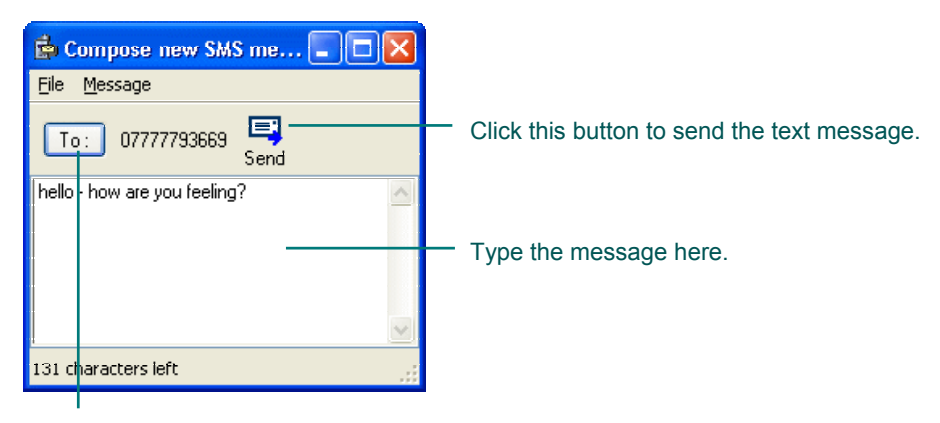

Click this button to select recipients.

**4.** Type the message.

Use the panel in the lower half of the window.

5. Select recipients.

Click the **To** button to choose the contact who you want to send the text message to:

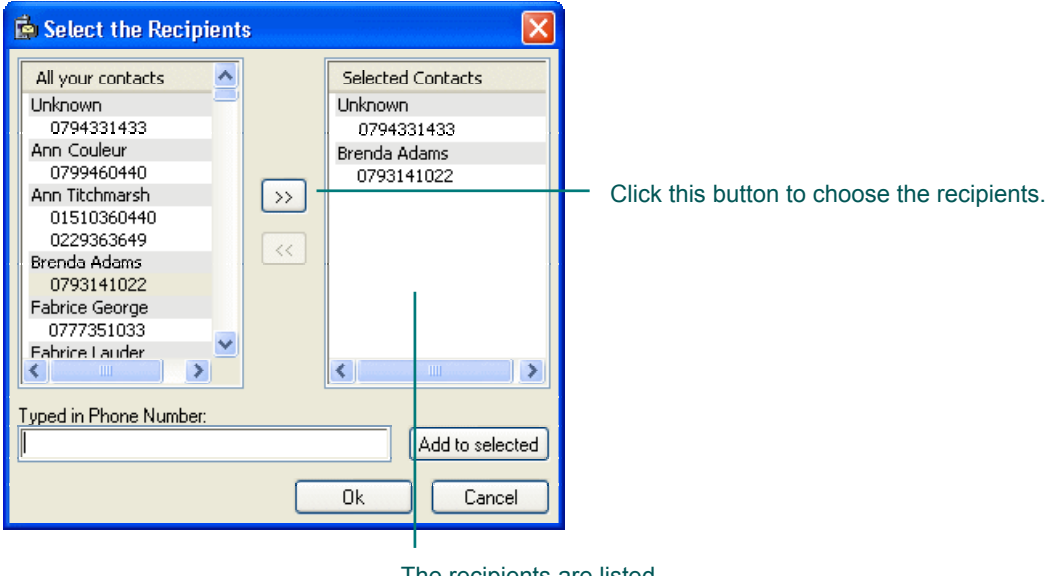

The recipients are listed in the right-hand pane.

6. Choose which contacts are to receive the message. To select the mobile phone number of the person you want to send the text message to, scroll through your list of contacts in the left-hand panel of the Select the Recipients dialog until you find the one you want. Highlight it and click by to display their details in the right-hand panel.

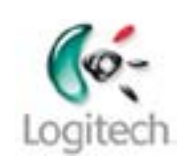

You can repeat this to send the same text message to more than one person.

If the mobile phone number of the person you want to send the text message is not displayed in your list of contacts, enter their mobile phone number in **Typed in Phone Number** and click **Add to selected** to display it in the right-hand panel.

#### 7. Complete the message.

Click **OK** when you have finished. You return to the **Compose new SMS message** window.

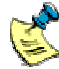

The list of contacts displayed in the **Select the Recipients** dialog is the list of contacts you have stored in your mobile phone. If no contacts are displayed, or if you have recently updated the list on your mobile phone you can update the list in Mobile Phone Suite by clicking **Contacts**, [41], in

the **Inbox** and clicking **Read**, **t**, in the **Phonebook** window. (Refer to the online help for Mobile Phone Suite for more information).

You are now ready to send your text message.

8. Send the message.

Simply click **Send**,  $\blacksquare$ , to complete the procedure and send the message.

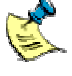

You cannot send a text message using the Mobile Phone Suite if the mobile phone is in use, for example if someone is making a phone call with it.

### Read a text (SMS) message

To read a text (SMS) message you have received via your mobile phone:

- 1. Connect your phone. Make sure that your Siemens S55 is paired and connected to your computer. See the section Connecting your Siemens S55, page 6.
- 2. Open your Mobile Phone Suite inbox. To read a text message the first thing you must do is open the Inbox for the Mobile Phone Suite. The easiest way to do this is to right-click the Mobile Phone Suite icon, , in the Windows<sup>®</sup> Taskbar, and select **Open Inbox** from the menu displayed.

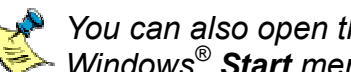

You can also open the **Inbox** by selecting from the list of programs on the  $\checkmark$  Windows<sup>®</sup> Start menu **Mobile Phone Suite**  $\rightarrow$  **Mobile Phone Suite**.

The top panel of the **Inbox** displays a list of text messages that you have received via the Mobile Phone Suite. Any unopened messages are shown in bold.

3. View the message.

Click once the text message you want to read. Its content is displayed in the panel in the lower half of the **Inbox**:

| nbox 🖗                        |                             |              |          |            |                      |        |          |                                                                                      |
|-------------------------------|-----------------------------|--------------|----------|------------|----------------------|--------|----------|--------------------------------------------------------------------------------------|
| <u>File M</u> essage <u>W</u> | <u>i</u> indow <u>H</u> elp |              |          |            |                      |        |          |                                                                                      |
| Selected phone :              | Siemens S55                 | <u> </u>     | New New  | 戻<br>Reply | <b>JEI</b><br>Delete | efresh | Contacts |                                                                                      |
| From                          |                             | Date         | <b>A</b> |            |                      |        |          |                                                                                      |
| +447937                       | 793867                      | 8/6/2003, 9: | 30:11 AM |            |                      |        |          |                                                                                      |
| -447767                       | 700369                      | 8/6/2003, 9: | 23:14 AM |            |                      |        |          |                                                                                      |
|                               |                             |              |          |            |                      |        |          |                                                                                      |
|                               |                             |              |          |            |                      |        |          |                                                                                      |
| Date:                         | 8/6/2003                    | , 9:30:11 AM |          |            |                      |        |          |                                                                                      |
| From:                         | +447937                     | 793867       |          |            |                      |        |          |                                                                                      |
| Hi how's it goir              | ng?                         |              |          |            |                      |        |          | <ul> <li>The content of the selected text message in your inbox is shown.</li> </ul> |
|                               |                             |              |          |            |                      |        |          |                                                                                      |
|                               |                             |              |          |            |                      |        |          |                                                                                      |

### Receive notification of a new text (SMS) message

To receive notification of a new text (SMS) message on your mobile phone in the Windows<sup>®</sup> Taskbar on your computer:

- Connect your phone. Make sure that your Siemens S55 is paired and connected to your computer. See the section <u>Connecting your Siemens S55</u>, page <u>6</u>.
- 2. Choose the notification option. Right-click the Mobile Phone Suite icon, <sup>■</sup>, in the Windows<sup>®</sup> Taskbar and select one of the following options:
  - Immediate notification, SMS message and incoming call
  - Immediate notification, SMS message only
  - Periodic notification, SMS message only (power saving)

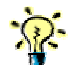

To save the battery charge of your mobile phone we recommend using the power saving option.

When a text message arrives on your mobile phone you are notified on your computer by an envelope appearing in front on the Mobile Phone Suite icon in the Windows Taskbar. A message is also displayed next to the Mobile Phone Icon:

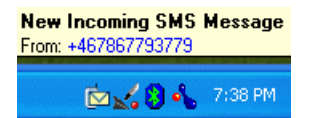

### Back-up the phone book on your mobile phone

To back-up the phone book on your mobile phone to your computer:

- 1. Connect your phone. Make sure that your Siemens S55 is paired and connected to your computer. See the section Connecting your Siemens S55, page 6.
- 2. Open your Mobile Phone Suite inbox. The easiest way to do this is to double-click the Mobile Phone Suite icon in the Windows<sup>®</sup> Taskbar. The **Inbox** is displayed:

| 💼 Inbox                                                |                                        |             |       |                |        |          |                                                       |
|--------------------------------------------------------|----------------------------------------|-------------|-------|----------------|--------|----------|-------------------------------------------------------|
| <u>File M</u> essage <u>W</u> indow <u>H</u> elp       | I                                      |             |       |                |        |          |                                                       |
| Selected phone : Siemens S5                            | 5 🔽                                    | EX<br>New   | Feply | <b>Je</b> lete | efresh | Contacts | <br><ul> <li>Back-up the<br/>phone book or</li> </ul> |
| From                                                   | Date                                   | <b></b>     | [     |                |        |          | your mobile                                           |
| +447793793669                                          | 8/20/2003,1                            | 10:07:28 AM |       |                |        |          | clicking boro                                         |
| +41775535594                                           | 7/25/2003,1                            | 10:02:02 AM |       |                |        |          | clicking here.                                        |
| +41775535594                                           | 7/25/2003,1                            | 10:01:37 AM |       |                |        |          |                                                       |
| +41775535594                                           | 7/25/2003,                             | 10:01:19 AM |       |                |        |          |                                                       |
| Date: 8/20/<br>From: +4477<br>Hi - did you get my mess | 2003, 10:07:28 AM<br>793793669<br>age? | 1           |       |                |        |          |                                                       |
|                                                        |                                        |             |       |                |        |          |                                                       |

You can also open the **Inbox** by selecting from the list of programs on the Windows<sup>®</sup> Start menu Mobile Phone Suite  $\rightarrow$  Mobile Phone Suite.

Display your contacts. 3.

Click Contacts, 🛤, to display the Phonebook window which you can use to back-up your phone book. The **Phonebook** window is displayed:

| 📩 Phonebook on Siemens S55 |   |                                  |
|----------------------------|---|----------------------------------|
| <u>File Phonebook</u>      |   |                                  |
| <b>*</b>                   |   | Click boro to start the back up  |
| Read                       |   | Click here to start the back-up. |
| Contacts                   | ~ |                                  |
| Abbie                      |   |                                  |
| Adhan<br>Ann               |   |                                  |
| Brenda                     | ✓ |                                  |
|                            |   |                                  |
| Breads                     |   |                                  |
| Brenda                     |   |                                  |
| Mobile +15505893133        |   |                                  |
| Other +40793799727         |   |                                  |
|                            |   |                                  |

Start the back-up. 4.

Click **Read**, the back-up is started. A dialog is displayed showing its progress:

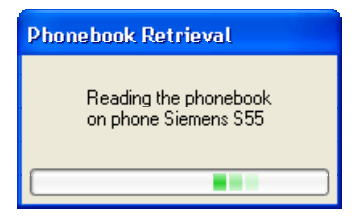

When the back-up of the phone book on your mobile phone is complete this dialog is closed.

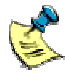

The first time you back-up your phone book, it may take about ten to fifteen minutes - subsequent back-ups should be quicker.

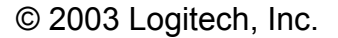

# Share your pictures

Once you have paired and connected your Siemens S55, why not personalize it with your favorite photograph or transfer photographs you have taken with your Siemens S55 to share with your friends.

How do you do this? ... By transferring pictures between your computer and your Siemens S55. This is easy with your Logitech wireless hub.

For details, see the sections:

- <u>Transfer pictures from your computer to your Siemens S55</u>, page <u>32</u>, for information about how to transfer pictures to your Siemens S55.
- <u>Transfer pictures from your Siemens S55 to your computer</u>, page <u>33</u>, for information about how to transfer pictures to your computer.

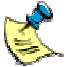

### Please note:

- Refer to the user guide for your Siemens S55 for information about how to take a photograph with your mobile phone.
- You can only transfer .jpeg, .bmp, .png and .gif files from your computer to your Siemens S55.

### Transfer pictures from your computer to your Siemens S55

To copy pictures from your computer to your Siemens S55 mobile phone:

- Connect your phone. Make sure that your Siemens S55 is paired and connected to your computer. See the section <u>Connecting your Siemens S55</u>, page <u>6</u>.
- Locate the picture. In Windows Explorer browse to find the picture you want to transfer to your mobile phone.
- 3. Send the picture. Right-click the picture and select Send to  $\rightarrow$  Bluetooth  $\rightarrow$  Phone name.

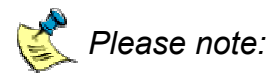

- If the name of your phone is not shown in the list, click **Other**. A **Select Device** dialog is displayed from which you can select your Siemens S55.
- Alternatively, you can use drag and drop. In Windows<sup>®</sup> Explorer locate the file you want to transfer and the My Bluetooth Places → Entire Bluetooth Neighborhood → Phone name → File Transfer folder, then drag and drop the file onto that folder.

A dialog is displayed on your computer showing the progress of the transfer. When the transfer is complete this dialog is closed.

### Transfer pictures from your Siemens S55 to your computer

To copy pictures from your Siemens S55 mobile phone to your computer:

- Connect your phone. Make sure that your Siemens S55 is paired and connected to your computer. See the section <u>Connecting your Siemens S55</u>, page <u>6</u>.
- Locate the picture. On your Siemens S55 mobile phone browse and open the picture you want to transfer to your computer.
- **3.** Send the picture.

Select **Options**  $\rightarrow$  **Send via**  $\rightarrow$  **Via BT**  $\rightarrow$  **Known devices** and then select the name of your computer from the list displayed.

A message is shown on your Siemens S55 mobile phone showing it connecting to your computer and then showing the progress of the transfer. When the transfer is complete a second message is shown indicating that the transfer is complete.

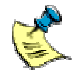

The picture you transfer is stored in My Documents → Bluetooth
 Exchange Folder.

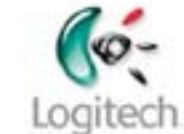

## Learn more about connecting

This section contains other information that may be useful to you regarding pairing, disconnecting, and unpairing your mobile phone.

### Pairing your Siemens S55 on request

If you skip the pairing process during the initial connection procedure, then when you try to later synchronize your Siemens S55 with your computer, you are requested by Bluetooth<sup>®</sup> to pair the two devices. You must do this before you can synchronize.

To pair the Siemens S55 and your computer on request:

- Make your mobile phone discoverable. To make sure that your Siemens S55 is in discoverable mode, scroll to Menu → Setup → Connectivity → Bluetooth → Visib.t.others and select Always visible.
- Display the device icon for your Siemens S55 mobile phone. To do this, double-click the Bluetooth<sup>®</sup> icon, <sup>3</sup>, in the Windows<sup>®</sup> Taskbar and select Entire Bluetooth Neighborhood if you are using Windows<sup>®</sup> 2000, or View devices in range if you are using Windows<sup>®</sup> XP.

Right-click on the device icon and select Pair Device.

The following dialog is displayed:

| Bluetooth PIN Code Request |                                                                                                    |                     |
|----------------------------|----------------------------------------------------------------------------------------------------|---------------------|
| P                          | Device Name:                                                                                                    | Siemens S55         |
|                            | Before a connection can be established, this computer and the device<br>above must be "paired."                                                                                                    |                     |
|                            | The Bluetooth pairing procedure creates a secret key that is used in all<br>future connections between these two devices to establish identity and<br>encrypt the data that these devices exchange. |                     |
|                            | To create the paired relationship, enter the PIN code and click OK.                                                                                                    |                     |
|                            | Bluetooth PIN Code:                                                                                                    |                     |
|                            | ОК                                                                                                    | Cancel <u>H</u> elp |

 Pair your Siemens S55 and computer. You do this by entering a PIN Code of up to 16 digits and clicking OK. (A PIN Code is also known as a Passkey.)

On your Siemens S55 mobile phone you are prompted to choose whether to accept the pairing request from your computer.  Complete the pairing.
 On your phone, select OK, type a PIN to match the PIN Code you entered on your computer, and select OK again.

The message 'Add device to known device list?' is displayed on your Siemens S55.

 Confirm the pairing. Select Yes on your mobile phone to accept the request.

Your computer and Siemens S55 are now paired.

## **Disconnecting and unpairing your Siemens S55**

When you no longer need to have your Siemens S55 mobile phone connected to your computer, you should disconnect and unpair it.

#### Disconnecting...

Certain services on your Siemens S55 keep it connected to your computer, for example synchronization and immediate notification of text messages. To disconnect your Siemens S55 when one of these services is running, you need to stop the service in the appropriate way. On doing so, the device icon changes to show that the Siemens S55 is paired but no longer connected.

#### Unpairing...

There are various reasons why you may want to unpair your Siemens S55, for instance:

- To reduce the list of services or devices in **My Bluetooth Places** in order to focus on the devices being used.
- If you have connected to a co-worker's computer but no longer want to permit further information transfer to your Siemens S55 from that computer.
- To avoid accidentally connecting the computer with your Siemens S55 as this can break the connection to another computer.

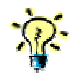

If you will be using your Siemens S55 with your computer again soon, it will save time if you leave it paired.

To unpair your Siemens S55 from your computer:

**1.** View the devices.

To do this, go to **My Bluetooth Places**. The easiest way to do this is by double-clicking the Bluetooth<sup>®</sup> icon, (3), in the Windows<sup>®</sup> Taskbar, and then either selecting **View devices in range** (Windows<sup>®</sup> XP) or **Entire Bluetooth Neighborhood** (Windows<sup>®</sup> 2000).

**2.** Unpair the device.

Right-click the device icon for the Siemens S55 and select Unpair device.

The device icon changes to show that the Siemens S55 is no longer paired or connected.

If you have disconnected and unpaired your Siemens S55 from your computer then to re-connect you need to start the connection process again, as described from the start of section <u>Connecting your Siemens S55</u>, page <u>6</u>.

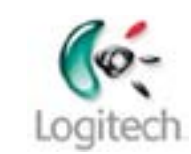

# Troubleshooting

If you are experiencing difficulties connecting or using your Siemens S55, check whether your problem is listed below. If it is, try the suggestions made to resolve the problem.

### I can't pair my Siemens S55 with my computer

There are various reasons why your Siemens S55 and computer may not pair:

- Your Siemens S55 may have come out of discoverable mode.
- Your Siemens S55 may be out of range.
- Your Siemens S55 may already be connected to another device in range.
- Finally, if none of the above works, try switching your mobile phone off and back on again.

Check that your Siemens S55 is not communicating with another device, make sure it is in range and in discoverable mode, and try the pairing procedure again.

### I can't pair my Siemens S55 with my headset

Try unpairing the Siemens S55, and then starting the pairing procedure again.

### I can't send pictures from my Siemens S55 to my computer

When your computer is connected to other Bluetooth<sup>®</sup> devices, such as a mouse or keyboard, unfortunately you cannot send a picture from your Siemens S55 mobile phone to your computer.

### I'm having problems synchronizing

If you are getting errors when synchronizing, try the following:

- Make sure that your Siemens S55 is not connected to another Bluetooth<sup>®</sup> device. You cannot synchronize unless your Siemens S55 is connected to your computer only.
- Check that your Siemens S55 is paired to your computer before you start synchronization. Look in **My Bluetooth Places** and locate the device icon for your Siemens S55:

The **1** (Windows<sup>®</sup> 2000) or **1** (Windows<sup>®</sup> XP) device icon is displayed if it is paired.

- Press the **Connect** button on the front of your Bluetooth<sup>®</sup> wireless hub, and follow the on-screen instructions.
- Finally, if none of the above works, try switching your mobile phone off and back on again.

If you think that the synchronization is taking too long, bear in mind that the first time you synchronize your Siemens S55 with your computer it can typically take up to fifteen minutes. Subsequent synchronizations take much less time.

## I'm having problems sending text (SMS) messages

If the sending of text messages using the Mobile Phone Suite program is not working reliably or not at all, try the following:

If an error message is displayed saying that you may need to 'redo pairing', check to see if your Siemens S55 is paired to the computer. Look in My
 Bluetooth Places and locate the device icon for your Siemens S55:

The **(Windows<sup>®</sup> 2000)** or **(Windows<sup>®</sup> XP)** device icon is displayed if it is paired.

• If your Siemens S55 is currently being used on a phone call then text messaging cannot be carried out. Wait until your Siemens S55 is no longer being used.

For more information refer to the online help for the Mobile Phone Suite.